| MMX Rent a Book a.s.b.I. × +                                                                                                    | - o ×                       |
|----------------------------------------------------------------------------------------------------|-----------------------------|
| $\leftrightarrow$ $\rightarrow$ C $\Delta$ $\oplus$ rentabook.be                                                                                                    | x 🖸 🖈 🔮 E                   |
| 🖽 Applications 🕐 ap school 🔆 Keytrade Bank   Ban 🖪 Collège Cardinal M                                                                                                    |                             |
|                                                                                                    | í                           |
|                                                                                                    |                             |
| RENT                                                                                                    |                             |
| BOOK                                                                                                    |                             |
| BOOK                                                                                                    |                             |
| QUI SOMMES-NOUS ? RETOUR CONTACT                                                                                                    |                             |
|                                                                                                    |                             |
|                                                                                                    |                             |
| CHOISISSEZ VOTRE ÉCOLE                                                                                                    |                             |
|                                                                                                    |                             |
| BRABANT WALLON                                                                                                    |                             |
| Image: Construction of the construction of the construc |                             |
| HAINAUT                                                                                                    |                             |
|                                                                                                    |                             |
|                                                                                                    |                             |
| 📲 🔑 Taper ici pour rechercher 🗮 🤌 🕅 💿 🛤 💿 💽                                                                                                    | ট 🧾 號 👁 🔌 😂 🎩 🔽 🔛 🕬 08:01 🛃 |

1<sup>er</sup> étape : Cliquez sur le logo du Collège Cardinal Mercier

| ISER     Rent a Book as.b.l.     ×       ←     →     C       ▲     →       ▲     →       ▲     →       ▲     →       ▲     →       ▲     →       ▲     →       ▲     →       ▲     →       ▲     →       ▲     →       ▲     →       ▲     →       ▲     →       ▲     →       ▲     →       ▲     →       ▲     →       ▲     →       ▲     →       ▲     →       ▲     →       ▲     →       ▲     →       ▲     →       ▲     →       ▲     →       ▲     →       ▲     →       ▲     →       ▲     →       ▲     →       ▲     →       ▲     →       ▲     →       ▲     →       ▲     →       ▲     →       ▲     →       ▲     →       ▲     →       ▲     →       < | Collège Cardinal M.                                                                                                    |                                                            |                                                                                                    |                                                                                                    |                                                                                                    |                                                                                                    |         | ÷.                     | - ¤<br>I * (V | ×      |
|----------------------------------------------------------------------------------------------------|----------------------------------------------------------------------------------------------------|------------------------------------------------------------|----------------------------------------------------------------------------------------------------|----------------------------------------------------------------------------------------------------|----------------------------------------------------------------------------------------------------|----------------------------------------------------------------------------------------------------|---------|------------------------|---------------|--------|
|                                                                                                    | BOOK                                                                                                    |                                                            |                                                                                                    |                                                                                                    |                                                                                                    | Panier (vide) 🗸                                                                                     | Ħ       |                        |               | ^      |
|                                                                                                    | ACCUEIL LOCATION OU ACHAT ?                                                                                                    | QUESTIONS / RÉPONSES                                       | LIVRAISON RETOUR                                                                                                    | CONTACT                                                                                                    | TOUTES NOS ÉCOLES                                                                                                    |                                                                                                    |         |                        |               |        |
|                                                                                                    | Construction<br>Construction<br>Const | <ul> <li>SI V</li> <li>VOUS I</li> <li>VOUTE NO</li> </ul> | BIENVENUE<br>NOUS VOUS INVITONS<br>BIEN SUR LA<br>LE LOGO REPRIS SU<br>A<br>VOUS AVEZ PLUSIEURS<br>IL EST ESSENTIEL<br>VOUS POUVEZ UTI<br>LE MÊME MOT DE PA<br>DEVEZ VOUS CONNEC<br>DUVEAU COMPTE DEP | , CHEZ I<br>À VÉRIFER Q<br>AGG DÉDIÉE,<br>JR CETTE PAGI<br>CITENTIC<br>E ENFANTS DA<br>DE CRÉER UN<br>LISER LA MÉR<br>SSE POUR LES<br>TER AVEC VO<br>TUIS LA PAGE D | RENT A BOU<br>LE VOUS VOUS TRO<br>A VOTRE ÉCOLE.<br>E PEUT VOUS Y AIDE<br>DN:<br>INS DES ÉCOLES DIF<br>COMPTE PAR ÉCOLI<br>E ADRESSE EMAIL I<br>E DIFFÉRENTS COMPT<br>TRE COMPTE EXIST.<br>DE L'ÉCOLE QUI VOU | OK<br>DUVEZ<br>ER.<br>#<br>#<br>#<br>#<br>#<br>ET<br>#<br>#<br>TES.<br>ANT OU CRÉER<br>US CONCERNE. |         |                        |               |        |
| - https://ccm.rentabook.be/634-3eme-annee-ccm<br>₽ 70 Taper ici pour rechercher                                                                                                    | GÈME ANNÉE - CCM<br>GÈME ANNÉE - CCM                                                                                                    | × • • •                                                    | EVITEZ LES ÉVEN<br>VOTRE COMI                                                                                                    | ITUELLES RUP'                                                                                                    | TURES DE STOCK ER                                                                                                    | N PASSANT<br>SSIBLE                                                                                 | Ĉ 🖷 🐮 👁 | <u>مە</u> دە 🕈 🖉 تې ئە | 08:02         | -<br>- |
|                                                                                                    |                                                                                                    |                                                            |                                                                                                    |                                                                                                    |                                                                                                    |                                                                                                    |         |                        | 29 00 20      |        |

2<sup>er</sup> étape : Cliquez sur l'année (et même s'il est mentionné « CCM »)

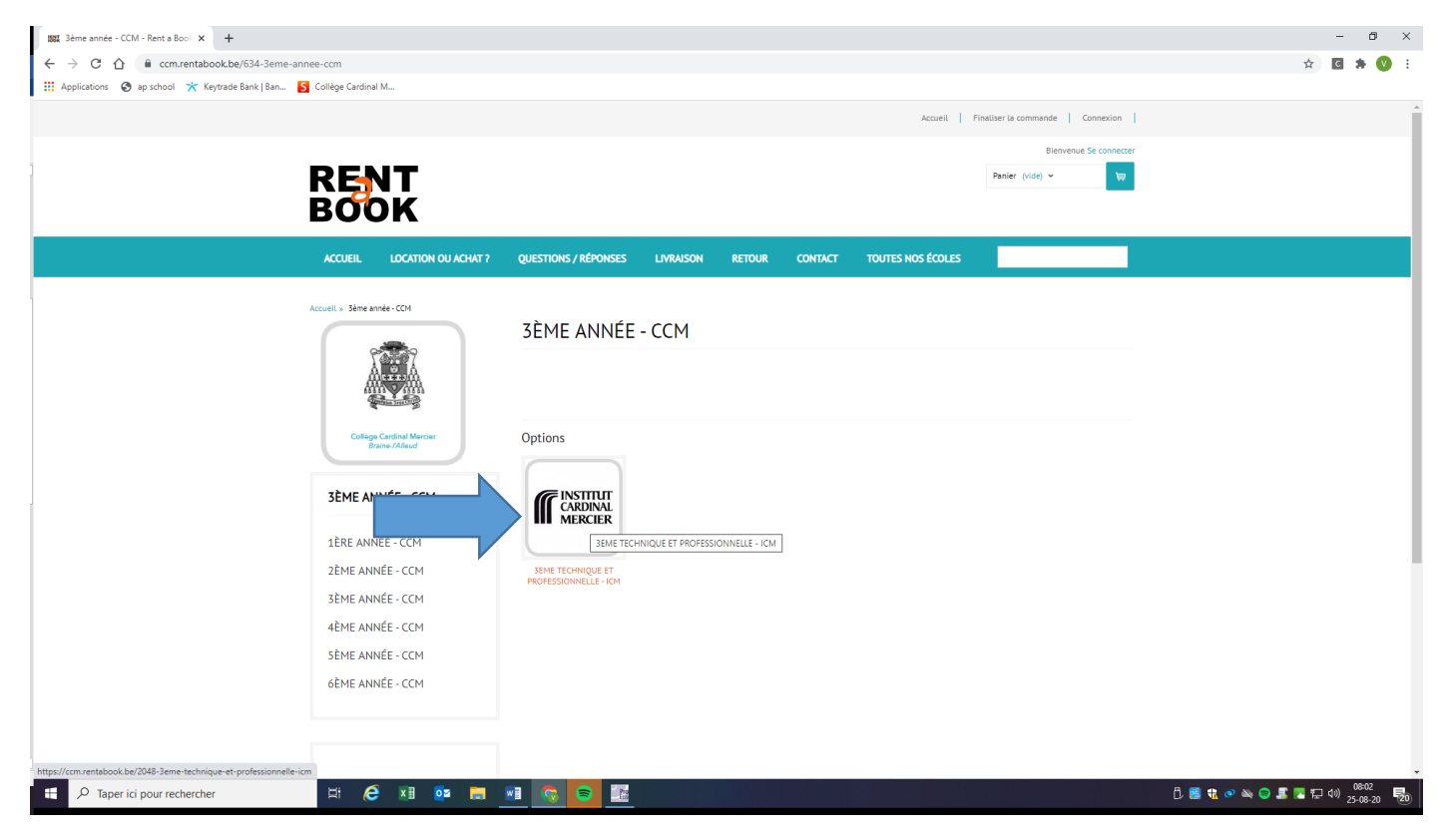

3<sup>er</sup> étape : Vous verrez apparaitre le logo de l'ICM

|                                                  |                   |                                 |                       |                           |          |                      |                      |                      |               | -          | ٥                 | ×   |
|--------------------------------------------------|-------------------|---------------------------------|-----------------------|---------------------------|----------|----------------------|----------------------|----------------------|---------------|------------|-------------------|-----|
| ← → C ☆ 🔒 ccm.rentabook.be/2048-3eme-            | technique-et-pro  | fessionnelle-icm                |                       |                           |          |                      |                      |                      |               | <b>☆</b> C | * 🕐               | :   |
| 👯 Applications 🔇 ap school 🤺 Keytrade Bank   Ban | S Collège Cardina | al M                            |                       |                           |          |                      |                      |                      |               |            |                   |     |
|                                                  | ACCUEIL           | LOCATION OU ACHAT?              | QUESTIONS / RÉPONSES  | LIVRAISON                 | RETOUR   | CONTACT              | TOUTES NOS ÉCOLES    |                      |               |            |                   | -   |
|                                                  |                   |                                 |                       |                           |          |                      |                      |                      |               |            |                   |     |
|                                                  | Accueil » 3ème a  | année - CCM » 3EME TECHNIQUE ET | PROFESSIONNELLE - ICM |                           |          |                      |                      |                      |               |            |                   |     |
|                                                  |                   |                                 | 3EME TECHN            | IQUE ET F                 | PROFES   | SIONNEI              | LLE - ICM            |                      |               |            |                   |     |
|                                                  | Å                 |                                 |                       |                           |          |                      |                      |                      |               |            |                   |     |
|                                                  | 84<br>4           |                                 |                       |                           |          |                      |                      |                      |               |            |                   |     |
|                                                  | Collég            | e Cardinal Mercier              |                       |                           |          |                      |                      |                      |               |            |                   |     |
|                                                  | В                 | raine-l'Alleud                  |                       |                           |          |                      |                      |                      |               |            |                   |     |
|                                                  |                   |                                 |                       |                           |          | INS                  | ΓΙΤΥΤ                |                      |               |            |                   |     |
|                                                  | PROFES            | SIONNELLE - ICM                 |                       | - 11                      |          | CAR                  | DINAL                |                      |               |            |                   |     |
|                                                  |                   |                                 |                       | - 14                      |          | ME                   |                      |                      |               |            |                   |     |
|                                                  | 1ÊRE ANI          | NÉE - CCM                       |                       | - 12                      |          |                      | WILK                 |                      |               |            |                   |     |
|                                                  | 2EME AN           | NEE - CCM                       |                       |                           |          |                      |                      |                      |               |            |                   |     |
|                                                  | 3ÊME AN           | NÉE - CCM                       |                       |                           |          |                      |                      |                      |               |            |                   |     |
|                                                  | 4ÈME AN           | NÉE - CCM                       |                       |                           |          |                      |                      |                      |               |            |                   |     |
|                                                  | 5ÈME AN           | NÉE - CCM                       |                       |                           |          |                      |                      |                      |               |            |                   |     |
|                                                  | 6ÈME AN           | NÉE - CCM                       | Options               |                           |          |                      |                      |                      |               |            |                   |     |
|                                                  |                   | N                               |                       |                           |          |                      |                      |                      |               |            |                   |     |
|                                                  |                   |                                 | INSTITUT<br>CARDINAL  |                           |          | INSTITUT<br>CARDINAL | INSTITUT<br>CARDINAL | INSTITUT<br>CARDINAL |               |            |                   | 1   |
|                                                  |                   |                                 | MERCIER               | MERCI                     | ER       | MERCIER              | MERCIER              | MERCIER              |               |            |                   |     |
|                                                  |                   |                                 |                       | TTI -SCIENCE              |          | TTM - EDUCATION      |                      | 3700 - 6557101       |               |            |                   |     |
|                                                  |                   |                                 | APPLIQUEES            | ECONOMIQUE:<br>APPLIQUEES | 5        | PHYSIQUE             | STOR RESIMONTION     | 5100-01511014        |               |            |                   |     |
|                                                  |                   |                                 |                       |                           |          |                      |                      |                      |               |            |                   |     |
|                                                  | MON COMP          | TF                              | CONTACTE7-NOUS        |                           | INFORM   | ATIONS               |                      |                      |               |            |                   |     |
| 📕 🔎 Taper ici pour rechercher                    | Ei (              | 🗧 📰 📴                           |                       |                           | in ortho |                      |                      |                      | Ē 🗒 载 👁 🔌 😂 🕽 | 🔽 🖽 🕬      | 08:03<br>25-08-20 | 20) |
|                                                  |                   |                                 |                       |                           |          |                      |                      |                      |               |            |                   | -   |

4<sup>er</sup> étape : choisissez l'année et l'option de votre choix

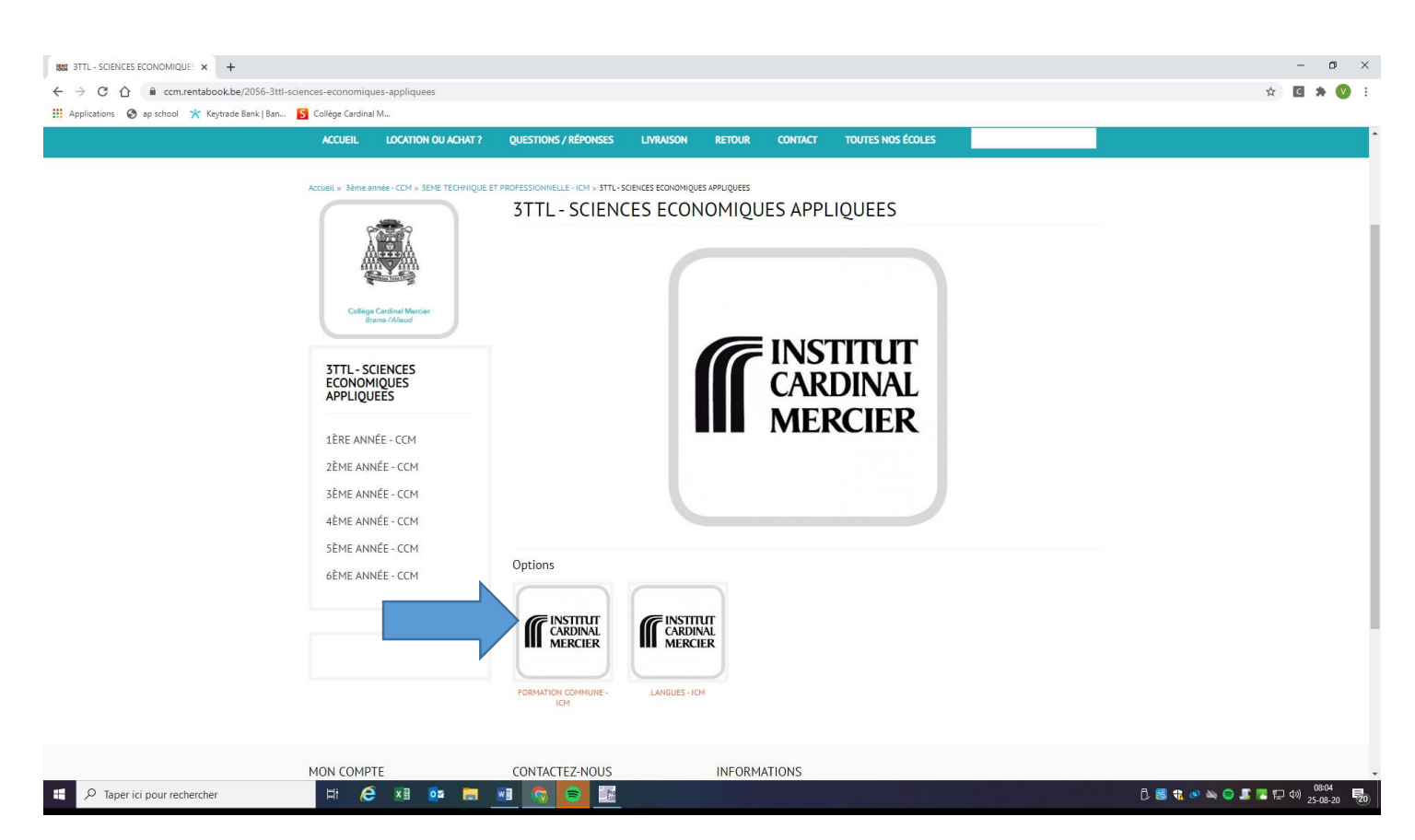

5<sup>er</sup> étape : choisissez le cours de votre choix

| INST. FORMATION COMMUNE - ICM - × +                                            |                                                                                                    | - o ×                                                                                                    |
|--------------------------------------------------------------------------------|----------------------------------------------------------------------------------------------------|----------------------------------------------------------------------------------------------------|
| ← → ♂ ♂ 🏠 🔒 ccm.rentabook.be/2066-formation-commune-icm                        |                                                                                                    | 🖈 🖸 🖈 💟 E                                                                                                    |
| 🔢 Applications 🛛 ap school 🤺 Keytrade Bank   Ban 🚺 Collège Cardinal M          |                                                                                                    |                                                                                                    |
| FORMATION COMMUNE-<br>IÈRE ANNÉE - CCM<br>3ÈRE ANNÉE - CCM<br>4ÈRE ANNÉE - CCM | FORMATION COMMUNE - ICM                                                                                                    |                                                                                                    |
| SÈME ANNÉE - CCM                                                               |                                                                                                    |                                                                                                    |
| 6ÊME ANNÉE - CCM                                                               | Tri Affichage                                                                                                    |                                                                                                    |
|                                                                                | Résultats 1 - 3 sur 3. COMPARER (0) >                                                                                                    |                                                                                                    |
|                                                                                | COLCALCUL 3<br>COUCALCUL 3<br>Colve ear proposé à lixaba por un melliur<br>confort péssgojque -Plus de détais sur longits<br>Turber 1000 estate / 1000 estate / 1000 estate / 1000 estate<br>Référence : 30131 |                                                                                                    |
| 🚦 🔎 Taper ici pour rechercher 🛛 🖽 🧔 🛤                                          | 8 3 <b>5</b> 8                                                                                                    | the second second se |

## **REMARQUE**:

s'il n'y pas de livre repris sur ce site, c'est que le cours ne nécessite pas d'ouvrage scolaire